1. Create a digital account.

A digital account is needed to participate in Smith's Inspiring Donations. If you already have a digital account, simply link your Shopper's Card to your account so that all transactions apply toward the organization you choose.

If you do not have a Smith's digital account, you can create one here:

https://www.smithsfoodanddrug.com/account/create/?ds\_rl=1281638&ds\_rl=1281562&cid=ps\_bin\_og s\_15x1savoffer\_t:smiths+account&msclkid=1c627395ca5f16e89fc617b6e46bc07b&gclid=1c627395ca5f 16e89fc617b6e46bc07b&gclsrc=3p.ds

Pick the Dinosaur Crossing Smith's store as your preferred location. That enables you to pick Desert Strings as the organization you support.

2. Link your Card to an organization.

Selecting the organization that you wish to support is as simple as updating the Smith's Inspiring Donations selection on your digital account.

Sign in to your digital account.

Search for your organization:

https://www.smithsfoodanddrug.com/signin?redirectUrl=/account/communityrewards

Enter "Desert Strings" or "HR595" as the name and Search.

Select the Desert Strings and click on the "Enroll" button.

If you cannot find Desert Strings, make sure you have selected the Dinosaur Crossing Smith's as your preferred location.

Your selected organization will also display in the Smith's Inspiring Donations section of your account. If you need to review or revisit your organization, you can always do so under your Account details.

3. Use the card: Log into your Smith's account at:

https://www.smithsfoodanddrug.com/

In the upper right of the screen, you will see your name with a down arrow:

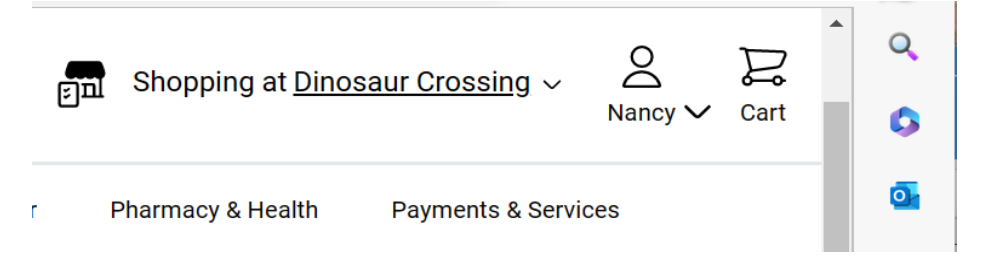

Click on the down arrow and select "My Account".

Click on "Profile" in the left bar.

Go the section "Rewards Card Number".

The easiest number to remember for the new Rewards Card Number is your phone number. Enter your 10 digit alternate ID and you last name and click on "Save Rewards Card Number".

4. When you shop at Smith's, if you use the self-check-out, you will see a button to enter your alternate ID. You can also provide the alternate ID is you check out using a cashier.

5. Desert Strings earns.

Any transactions moving forward using the Shopper's Card number associated with your digital account will be applied to the program, at no added cost to you. Smith's Inspiring Donations will donate 0.5% of all eligible spending to Desert Strings once you have linked your card.

Note: Make sure you have a preferred store selected to view participating organizations. Use the Dinosaur Crossing Store when linking Desert Strings to your account.